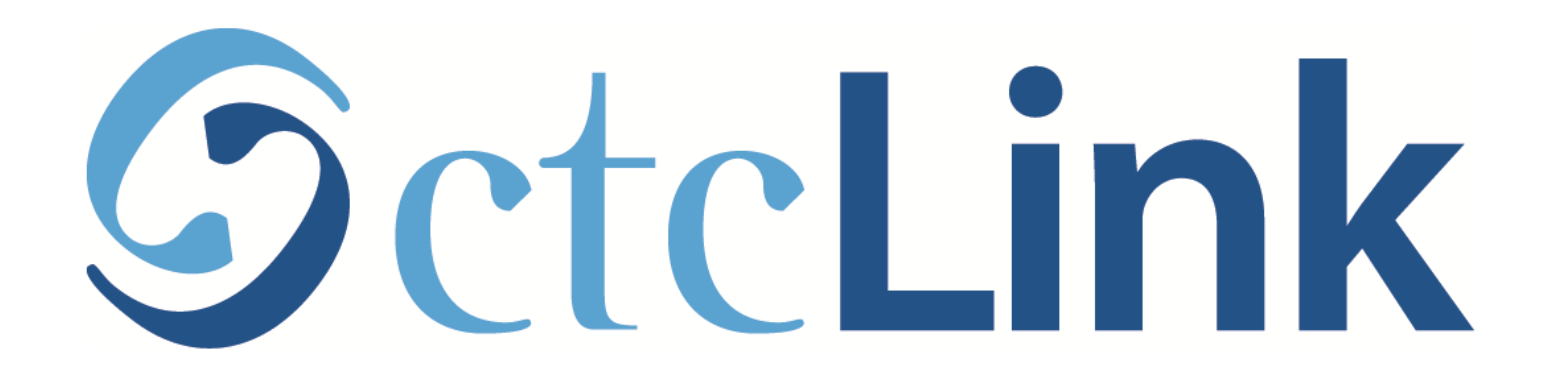

## Make a Payment on your Account

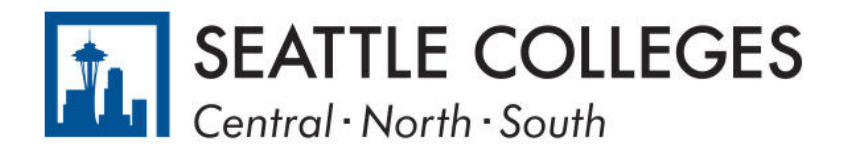

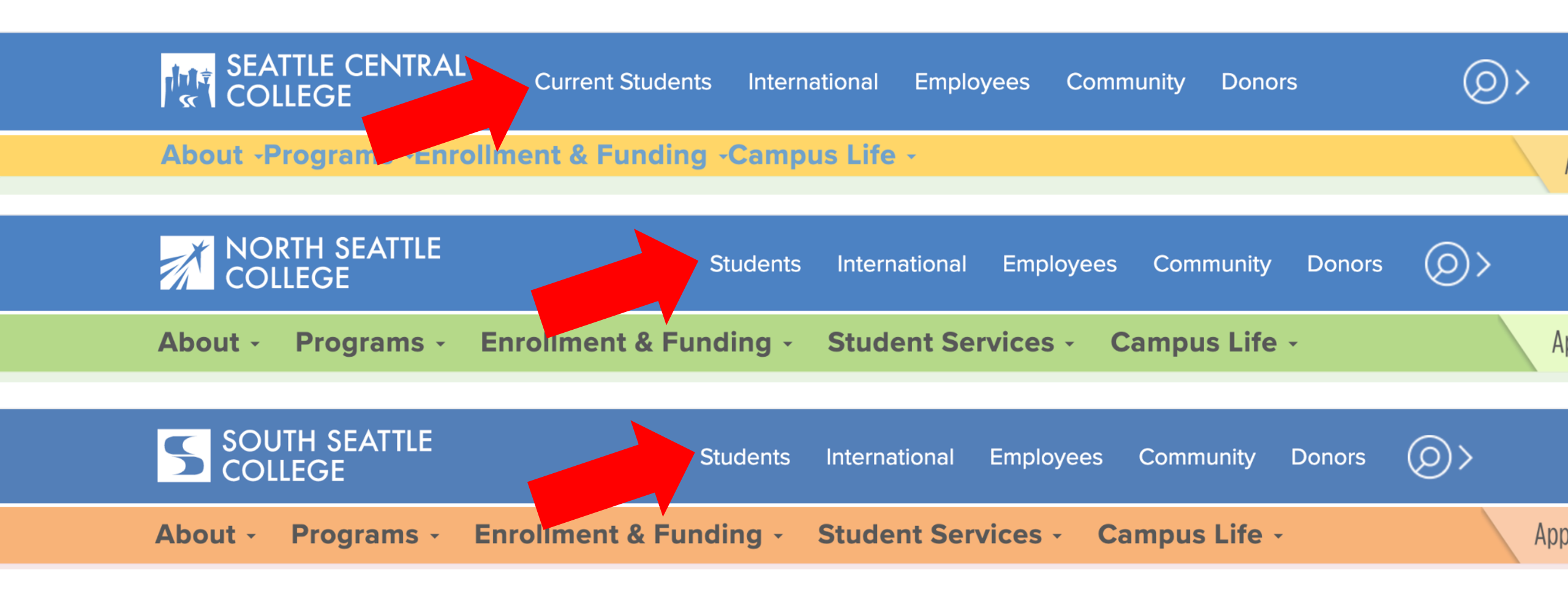

Open a browser and go to your campus website. **Step 1:** Click on **Students** or **Current Students**.

www.seattlecentral.edu www.southseattle.edu www.northseattle.edu

# **Current Students**

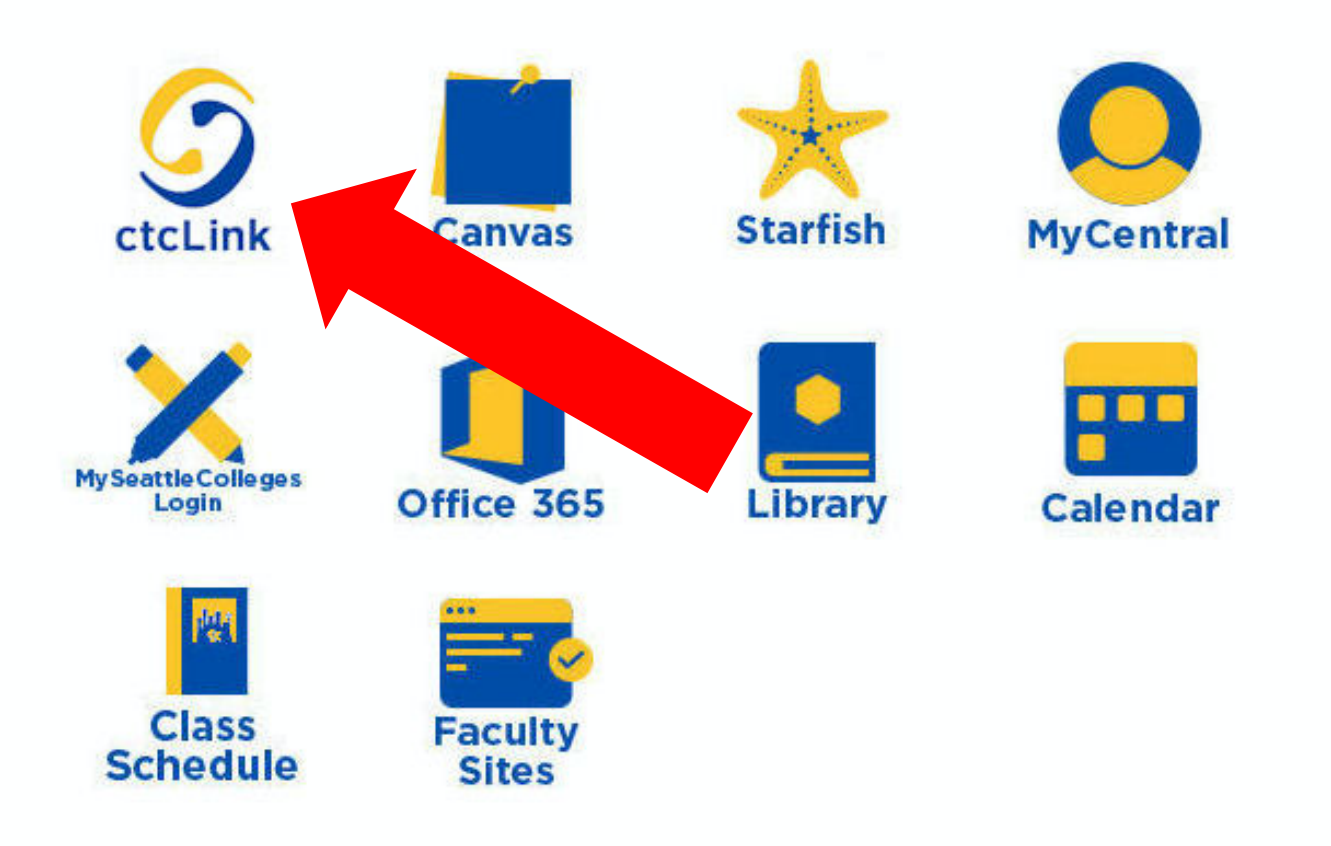

### Latest from Seattle Central

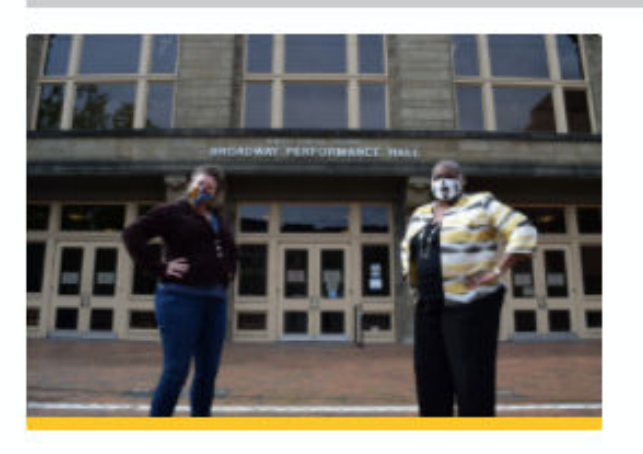

Seattle Central and Intiman Theatre offer new track in techn...

a se a se a

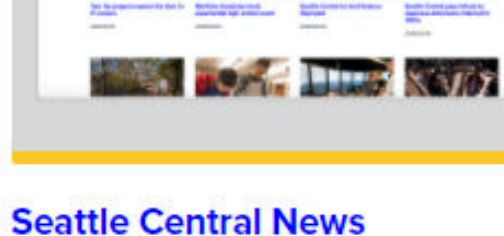

w 7 m

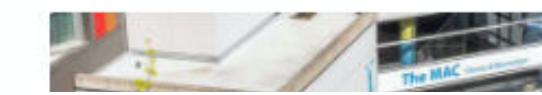

Step 2: Click on the ctcLink icon.

## **O**ctc**Link**

WASHINGTON COMMUNITY AND TECHNICAL COLLEGES

| ctcLink ID                                                                                                    |
|----------------------------------------------------------------------------------------------------|
| Password                                                                                                    |
| Enable Screen Reader Mode                                                                                                    |
| Sign In                                                                                                    |
| Do not enable screen reader mode unless you use a screen reader or other assistive technology, as this mode changes how ctcLink looks. |
| Forgot your password? First Time User?                                                                                                 |

**Step 3:** Enter your ctcLink ID and Password and click **Sign In**.

Please click the applicable link for the District or the College.

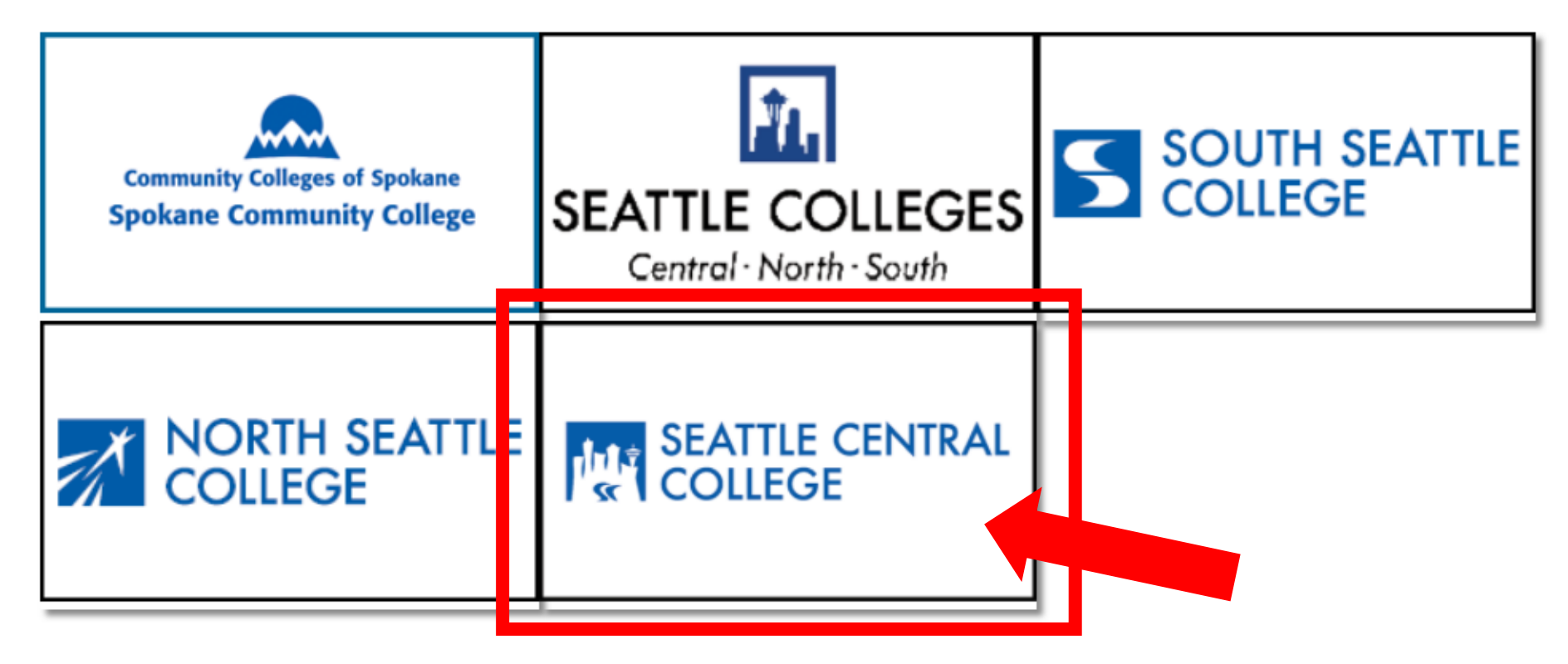

If you are or have been a student at more than one Washington state community college, click the college you want to log in to.

Step 4:

If you have only been admitted to or attend one college, go to Step 5.

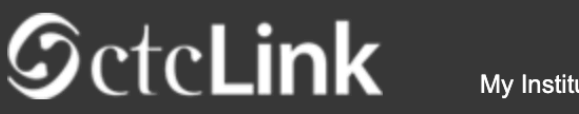

Canvas

Student Homepage

My Institution View

Welcome Otto Bonn!

### SEATTLE CENTRAL COLLEGE

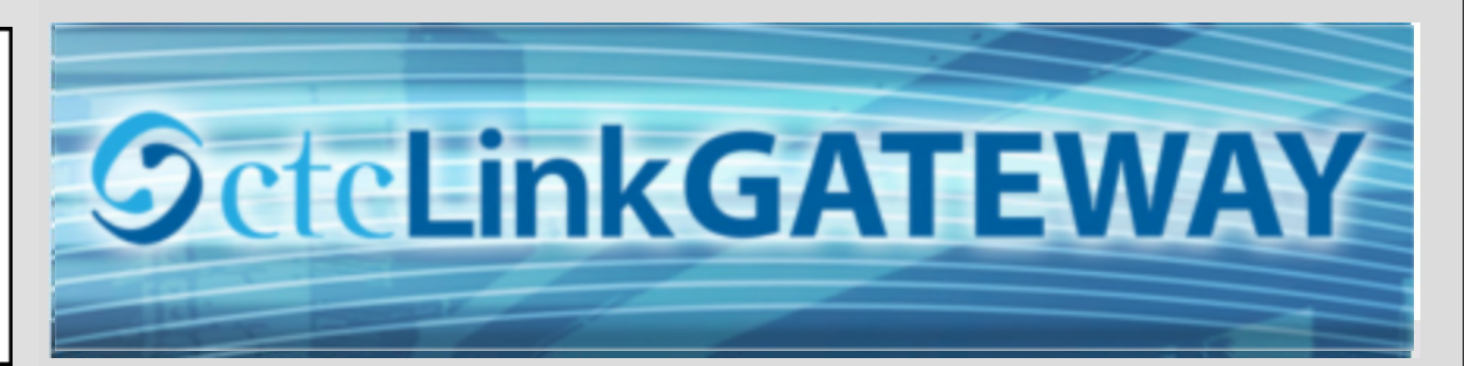

#### Your Gateway to ctcLink

#### How do I...?

#### Welcome!

You have arrived at the ctcLink Gateway for Washington's community and technical colleges. The links at the left should get you everywhere you need to go in ctcLink for your student, faculty or staff online work. Some of you will have links to applications across the top of the page as well.

Your ID is what drives access to all of these links and

If you need to know how to use some of the ctcLink tools, check out the <u>ctcLink Training</u> <u>website</u>. There you'll find Quick Reference Guides (QRG) and training exercises to get you on your way. More content will be added to the training website as materials are developed.

## Step 5: Click on "Student Homepage".

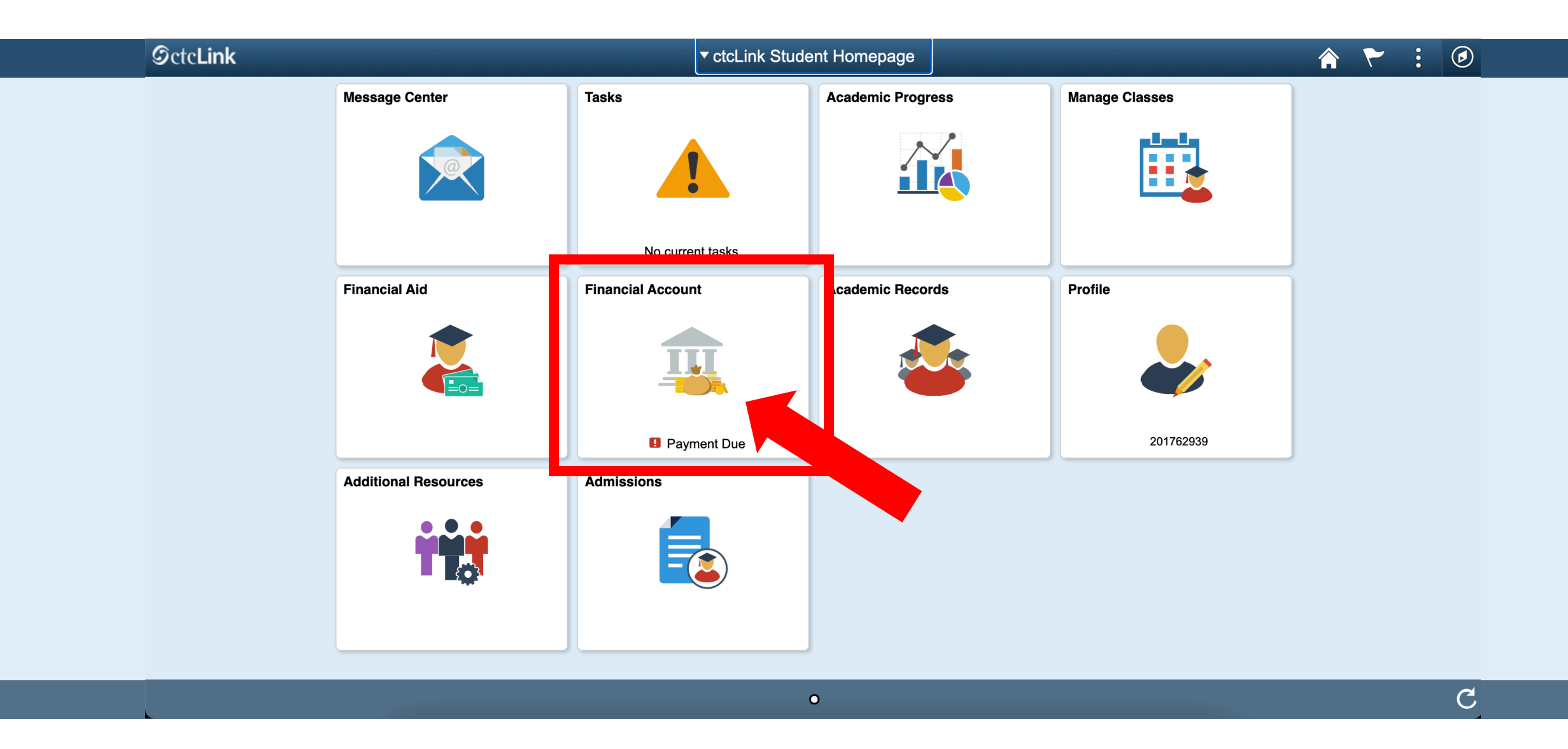

Step 6: Click on the Financial Account tile.

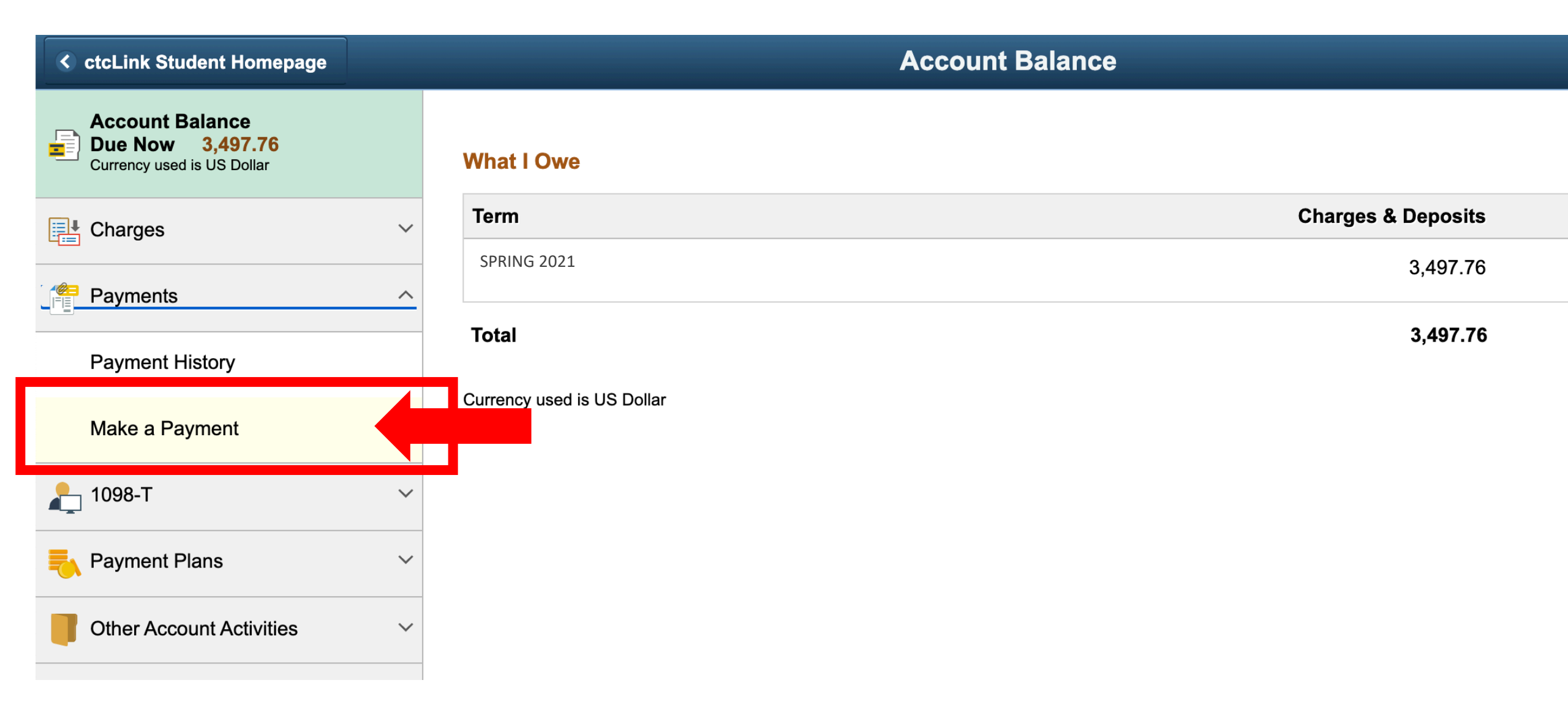

Step 7: Click on "Make a Payments" under Payments.

| C ctcLink Student Homepage                                        |                                        | Specify Payment Amount                                                                                                    |                | ŕ |  |  |  |  |  |
|-------------------------------------------------------------------|----------------------------------------|----------------------------------------------------------------------------------------------------|----------------|---|--|--|--|--|--|
| Account Balance<br>Due Now 3,497.76<br>Currency used is US Dollar |                                        |                                                                                                    | go to          |   |  |  |  |  |  |
| Charges                                                           | ~                                      |                                                                                                    |                |   |  |  |  |  |  |
| Payments                                                          | SPRING 2021 Specify Payment Amount     | SPRING 2021 Specify Payment Amount This is a list of charges that you are allowed to pay online. Your other charges can be paid through |                |   |  |  |  |  |  |
| Payment History                                                   | This is a list of charges that you are |                                                                                                    |                |   |  |  |  |  |  |
| Make a Payment                                                    | the Cashiers office or mailed in sepa  | arately.                                                                                                    |                |   |  |  |  |  |  |
| 🦺 1098-Т                                                          | ✓ What I Owe                           | What I Owe                                                                                                    |                |   |  |  |  |  |  |
| Payment Plans                                                     | ✓ Description                          | Outstanding Charges                                                                                                    | Payment Amount |   |  |  |  |  |  |
| Other Account Activities                                          | Seattle Central College                | 3,497.76                                                                                                    | 632.90         |   |  |  |  |  |  |
|                                                                   | Currency used is US Dollar             | Cancel                                                                                                    | Next           |   |  |  |  |  |  |
|                                                                   |                                        |                                                                                                    |                |   |  |  |  |  |  |

**Step 8:** Enter the amount you want to pay. Then click **Next**.

| CtcLink Student Homepage                                          |   | Confirm Payment |                |        |                                                 |                    |         |      |  |  |
|-------------------------------------------------------------------|---|-----------------|----------------|--------|-------------------------------------------------|--------------------|---------|------|--|--|
| Account Balance<br>Due Now 3,497.76<br>Currency used is US Dollar |   |                 |                |        |                                                 |                    | gc      | o to |  |  |
| Charges                                                           | ~ |                 |                |        |                                                 |                    |         |      |  |  |
| Payments                                                          | ^ | Make a Confir   | Make a Payment |        |                                                 |                    |         |      |  |  |
| Payment History                                                   |   |                 |                |        |                                                 |                    |         |      |  |  |
| Make a Payment                                                    |   | (1)             | payment provi  | ider.  | ill be collected through our secure third party |                    |         |      |  |  |
| 上 1098-Т                                                          | ~ |                 |                | Cancel | Previous                                        | Continue to Make F | 'ayment |      |  |  |
| Payment Plans                                                     | ~ |                 |                |        |                                                 |                    |         |      |  |  |
| Other Account Activities                                          | ~ | ⊠G              | o to top       |        |                                                 |                    |         |      |  |  |

Step 9: Click Continue to Make Payment to pay by Visa or Mastercard.

| CtcLink Student Homepage                                          |   |                                       | Confirm Payment                    |                          |
|-------------------------------------------------------------------|---|---------------------------------------|------------------------------------|--------------------------|
| Account Balance<br>Due Now 3,497.76<br>Currency used is US Dollar |   | City *<br>Country/Region *            | Vancouver United States of America |                          |
| E Charges                                                         | ~ | State/Province *<br>Zip/Postal Code * | Washington ~<br>98663              |                          |
| Payments                                                          | ^ | Email *                               | oswald_penguin@mail.com            | Enter all                |
| Payment History                                                   |   |                                       |                                    | required<br>fields. Scro |
| Make a Payment                                                    |   | Payment Details                       | •                                  | to move                  |
| 🦺 1098-Т                                                          | ~ | Card Type *                           | Visa     Mastercard                | down the page.           |
| Payment Plans                                                     | ~ |                                       | O DISCOVER DISCOVER                |                          |
| Other Account Activities                                          | ~ | Card Number * Expiration Date *       | 123456789098<br>12 	 2033          |                          |
|                                                                   |   |                                       | Finish                             |                          |
|                                                                   |   |                                       |                                    |                          |

**Step 10:** Enter your "Billing Information" and "Payment Details". Then, click Finish.

| CtcLink Student Homepage                                          | Confirm Payment                                                                          |       |        |        |
|-------------------------------------------------------------------|------------------------------------------------------------------------------------------|-------|--------|--------|
| Account Balance<br>Due Now 3,497.76<br>Currency used is US Dollar |                                                                                          | go to |        | × (>>) |
|                                                                   | ✓ Make a Payment Submit Payment                                                          | _     |        | _      |
| Payments                                                          | If the following information is accurate, select the Submit button.      Payment Summary |       |        |        |
| Payment History                                                   | Payment Amount 632.90 Currency used is US Dollar                                         |       |        |        |
| Make a Payment                                                    | Card Number 1234                                                                         |       |        |        |
| 槹 1098-Т                                                          | ~                                                                                        |       | Cancel | Submit |
| Payment Plans                                                     | ✓ ■Go to top                                                                             |       |        |        |
| Other Account Activities                                          | $\sim$                                                                                   |       |        |        |
|                                                                   |                                                                                          |       |        |        |
|                                                                   |                                                                                          |       |        |        |

# **Step 11:** Check the information and click **Submit**.

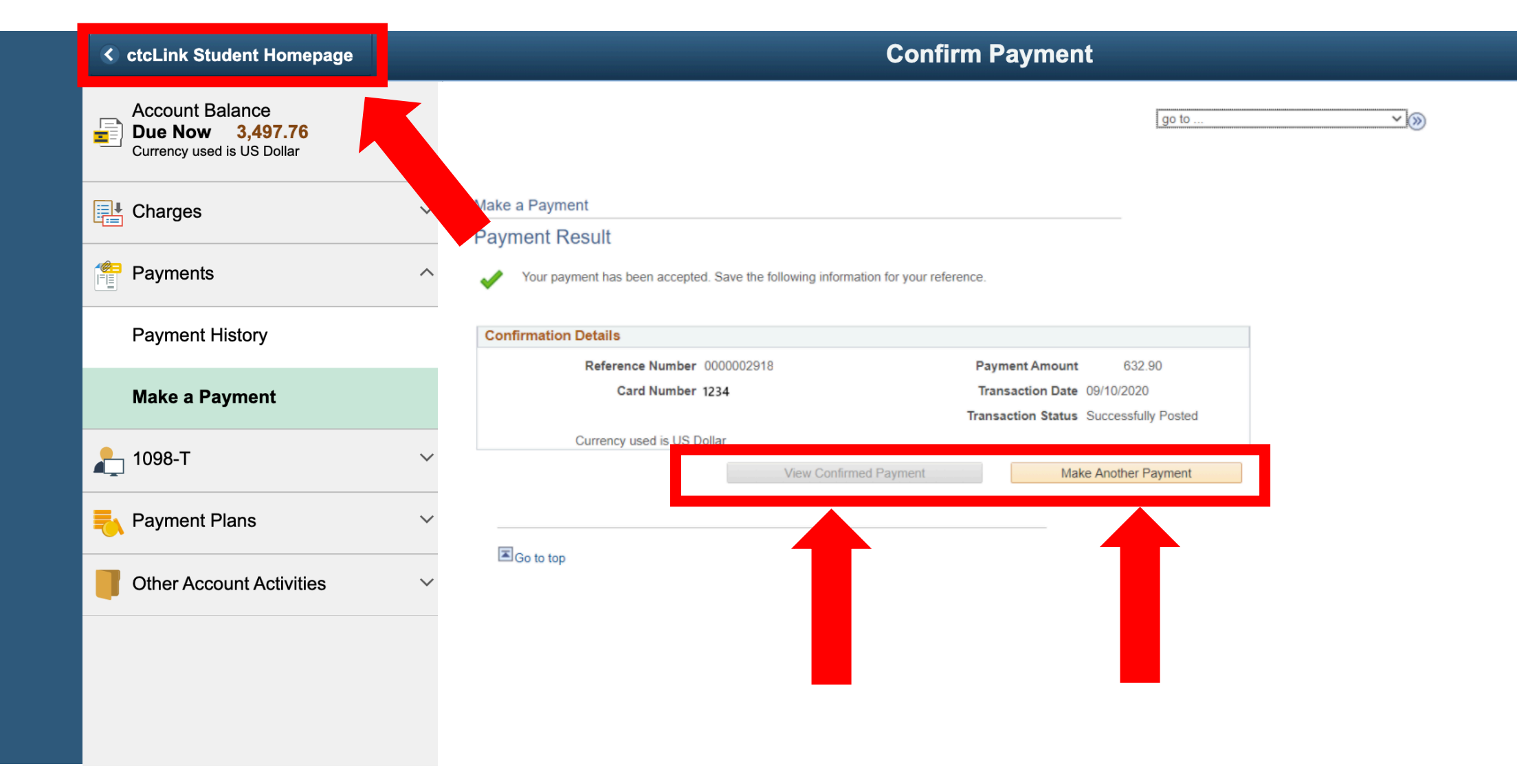

Your payment has been accepted! You can "View the Confirmed Payment" Step 12: to save for your records or "Make Another Payment". Click the ctcLink **Student Homepage** button to navigate back to your homepage.